Office of the Children's Guardian

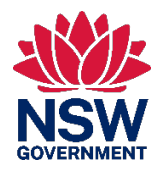

# Residential Care Workers Register

Agency reports – Data manual

November 2022

www.ocg.nsw.gov.au

# Contents

| What is the Residential Care Workers Register? | 3 |
|------------------------------------------------|---|
| Purpose of this guide                          | 3 |
| What reports are available?                    | 3 |
| How to run a report                            | 4 |
| General layout & features                      | 5 |
| Sorting & filtering report on screen           | 6 |
| Report Definitions                             |   |
| Workers associations report                    |   |
| Reportable Allegations report                  |   |
| Agency users report                            |   |
| Probity checks report                          |   |
| Contact us                                     |   |

# What is the Residential Care Workers Register?

The Residential Register provides a mechanism for agencies to exchange information relating to the safety, welfare or wellbeing of children and young people in residential settings. This will support agencies to decide on the suitability of an individual to provide care to children and young people in residential care. The Residential Register is a secure, restricted access database which holds information about those individuals who are being considered for employment and those who have been engaged as residential care workers.

# Purpose of this guide

This document is a quick reference to help agencies with access to the Register to use reports and related functions on the Residential Register. It also defines each report and the available data fields within it.

This guide aims to provide an overview of available features and useful tips and is not intended to prescribe specific instruction on how to use the reports.

Access to the Residential Care Workers Register is provided to accredited designated agencies.

This guide should be read in conjunction with the various guidance materials available on the OCG website.

# What reports are available?

Reports are available to all registered agencies, containing agency's own data in real-time.

| # | Name                   | Description                                                               |
|---|------------------------|---------------------------------------------------------------------------|
| 1 | Workers                | Worker application, engaged and end dated                                 |
| 2 | Workers associations   | Worker agency associations count (engaged & end-dated only)               |
| 3 | Reportable allegations | Reportable allegations (all status)                                       |
| 4 | Agency users           | Agency user accounts and roles (all status)                               |
| 5 | Probity checks         | Worker probity check assessment outcome and dates, including WWCC details |

# How to run a report

| work queues<br>urrent Back Capture<br>inalise Allegation |
|----------------------------------------------------------|
| Inalise Allegation                                       |
| inalise Allegation                                       |
| Inalise Allegation                                       |
| locker Application                                       |
| I NOT NOT ADDITION OF A                                  |
|                                                          |
| /WCC Verification Task                                   |
|                                                          |
|                                                          |
|                                                          |

On the Register dashboard, on the left menu, select Reports.

You will see the **Reports** landing page, with below 5 available reports to all agencies.

| Reports               |                     |                             |                               |                |
|-----------------------|---------------------|-----------------------------|-------------------------------|----------------|
| List                  | List                | Summary                     | List                          | List           |
| RCWR – Probity checks | RCWR – Agency users | RCWR – Workers associations | RCWR – Reportable Allegations | RCWR – Workers |

Click on the specific report you want to run>

| NSW Off | fice of the<br>ildren's Guarc                    | dian                        |                |              |            |             |            |                   |        |                |            |
|---------|--------------------------------------------------|-----------------------------|----------------|--------------|------------|-------------|------------|-------------------|--------|----------------|------------|
| + R     | CWR -                                            | Workers                     |                |              |            |             |            |                   |        | Acti           | ions 🛩 🛛 🗙 |
| 0       |                                                  |                             |                |              |            |             |            |                   |        | Generated on 2 | 1/10/2020  |
| ¢       | <ul> <li>Agency na<br/>Resi &amp; Fos</li> </ul> | ame Engagement<br>ster only | status         |              |            |             |            |                   |        |                |            |
| <b></b> | Apply                                            | filters Clear filte         | rs             |              |            |             |            |                   |        |                |            |
| Di      | splaying 9 reco                                  | ords                        |                |              |            |             |            |                   |        |                |            |
| A       | AgencyID                                         | Agency name                 | Agency ref     | Worker ref # | First name | Middle name | Last name  | ATSI              | Gender | DOB            | wwc #      |
| A       | GENCY-184                                        | Resi & Foster only          |                | RRW-164      | Mikrul     |             | Gauldurson | Yes<br>Aboriginal | Male   | 01/01/1980     | APP0050407 |
|         |                                                  |                             | showcase - not |              |            |             |            | Ves               |        |                |            |

## **General layout & features**

Each report has the above typical layout and functions. All reports are pre-filtered to contain your own agency records only; i.e. you can only see your own data. Several key items to note:

- 1. **Report name** is located on the top left corner.
- 2. Filters / Search Parameters (Grey area): Some reports will provide search or pre-set filters. Example above:
  - Agency name is always set to your agency name, as report is filtered to your agency records only. You can also enter to search specific **Engagement Status**; i.e. Engaged, End dated
  - If search / filter parameters are entered, click Apply filters to get filtered results
  - Click Clear filters to remove all filters / search parameters
- 3. Generated on: This shows report run date.
- 4. Actions button cover the following options:
  - **Refresh**: Click on this to get the latest data in the report (in the event someone has updated the Register while in the Report).
  - **Export to PDF**: Click to generate PDF version of report, which is downloaded to desktop.
  - **Export to Excel**: **Click** to generate Excel version of report, which is downloaded to desktop.

5. X: Click to exit current report screen, to go back to previous screen.

## Sorting & filtering report on screen

There are abilities to sort or filter the data by the column where tables are presented on the screen. These functions are standard on all table headers.

1. **Hover** your mouse over the column name to see more features. E.g., below hover text shows when mouse is over Worker ref #

| Worker ref | # -      | Firs        |
|------------|----------|-------------|
| RRW-1      | Click to | sort<br>Min |
|            |          |             |

#### 2. To sort a column

- Click on the column *name* itself.
- Click again to reverse the sort order.
- If sorted, an arrow would appear to show the sort order.
- Below highlighted yellow arrow, showing report is sorted by worker ref in ascending order.

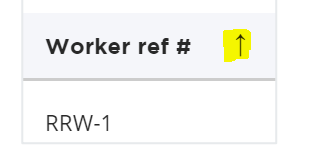

- 3. To filter a column
  - Hover the mouse to the right of the column name to see the small grey triangle.

| ATSI 💌            | Gender    |
|-------------------|-----------|
| Yes<br>Aboriginal | Open Menu |

• **Click** on the triangle to bring up the menu options below.

| Engage  | ment status |   |
|---------|-------------|---|
|         | Filter      |   |
| Engagec | Sort        | > |

• Click on Filter. This will show the available data values to filter on.

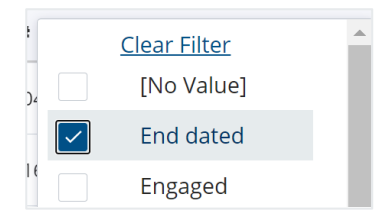

- **Tick** the data to filter on and **Apply.** Rows will now show only rows with "end dated" engagement status.
- When a column is filtered, it will feature a blue triangle.

| Engagement status | Ŧ |
|-------------------|---|
| End dated         |   |

• To clear the filter, **click** on **Filter** again, and **click** on **Clear Filter**.

#### Exporting reports to Excel

All reports can be exported to Excel. Once exported, you can use Excel to perform further functions / analysis.

| RCWR - Workers                    |                                                         |            |              |            |             |           |          | ions 🗸 🗙 |              |            |
|-----------------------------------|---------------------------------------------------------|------------|--------------|------------|-------------|-----------|----------|----------|--------------|------------|
|                                   |                                                         |            |              |            |             |           |          | Ge       | nerated on 0 | 7/12/2020  |
| Agency na<br>Belle Beau     Apply | me Engagement stat<br>ty<br><b>filters</b> Clear filter | rs         |              |            |             |           |          |          |              |            |
| Displaying 10 rec                 | ords                                                    |            |              |            |             |           |          |          |              |            |
| AgencyID                          | Agency name                                             | Agency ref | Worker ref # | First name | Middle name | Last name | ATSI     | Gender   | DOB          | WWC #      |
| AGENCY-146                        | Belle Beauty                                            |            | RRW-121      | Tom        | Tim         | Tam       | Yes Both | Male     | 01/01/1991   | APP0052005 |

1. On the report screen, **click** on **Actions** button on the upper right corner. The below options will appear.

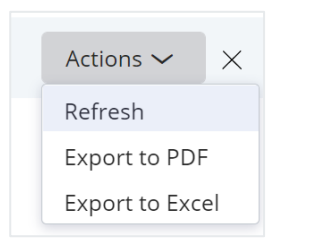

- 2. Select Export to Excel. An excel file will download to your desktop. This will save to the "Download" folder on your computer (standard browser location).
- 3. Click to open the file in Excel or save the file to the appropriate location.

#### Excel report (example)

| 🖲 🔵 🔵 Auto    | ● ● AutoSave ● 077 合日 与 v ヴ 蔚 原 + ▲ RCWR,%E2%80%93,Workers,report_2020-10-14,11-22-01 |                                                            |                |                               |                                 |               |                                           |           |                                                        |                      |                    |                           |                                          |                                              |                |         |            |   |
|---------------|---------------------------------------------------------------------------------------|------------------------------------------------------------|----------------|-------------------------------|---------------------------------|---------------|-------------------------------------------|-----------|--------------------------------------------------------|----------------------|--------------------|---------------------------|------------------------------------------|----------------------------------------------|----------------|---------|------------|---|
| Home Insert   | Draw Page Lay                                                                         | vout Formulas                                              | Data Review    | View Develop                  | er 🖓 Tell me                    |               |                                           |           |                                                        |                      |                    |                           |                                          |                                              |                |         |            |   |
| Paste S Form  | Calibri (Body)                                                                        | <ul> <li>11 &lt; A</li> <li>11 &lt; A</li> <li>1</li></ul> | · A' = = =     | =   ≫ •   80<br>=   ⊡ ⊡ =   ⊞ | Wrap Text ♥<br>Merge & Centre ♥ | General<br>\$ | 0 .00<br>Conditional For<br>Formatting as | Normal    | Bad         Good           Explanatory T         Input | Neutral<br>Linked Ce | Calculation >      | Insert Delete             | Format<br>► Auto-<br>↓ Fill ↓<br>↓ Clear | sum * AZZ * O<br>Sort & Find<br>Filter Selec | ) v d<br>& Ide | as      |            |   |
| Q25 🛔 🗙       | $\checkmark$ fx                                                                       |                                                            |                |                               |                                 |               |                                           |           |                                                        |                      |                    |                           |                                          |                                              |                |         |            |   |
| A             | В                                                                                     | С                                                          | D              | E                             | F                               | G             | н                                         | 1         | J                                                      | к                    | L                  | М                         | N                                        | 0                                            | Р              | Q       | R          | S |
| 1 AgencylD    | Agency name                                                                           | Agency ref                                                 | ▼ Worker ref # | 💌 First name                  | Middle name                     | Last name     | T ATSI                                    | ▼ Gender  | ▼ DOB ▼                                                | wwc#                 | Engagement stative | Application start<br>date | Engagement start<br>date                 | Engagement end<br>date                       | agency<br>flag | Decease | J Decision |   |
| 2 AGENCY-146  | Belle Beauty                                                                          |                                                            | RRW-121        | Tom                           | Tim                             | Tam           | Yes Both                                  | Male      | 01/01/1991                                             | APP0052005           | Engaged            | 29/06/202                 | 0 16/09/2020                             | )                                            | No             | No      | 16/09/2020 |   |
| 3 AGENCY-146  | Belle Beauty                                                                          |                                                            | RRW-129        | Kimmy                         |                                 | Horton        | No                                        | Female    | 12/06/1978                                             | APP0051670           | End dated          | 30/06/202                 | 0 30/06/2020                             | 0 05/07/2020                                 | ) Yes          | No      | 30/06/2020 |   |
| 4 AGENCY-146  | Belle Beauty                                                                          |                                                            | RRW-138        | Wendy                         | Maureen                         | Van Straten   | Unknown                                   | Female    | 18/11/1972                                             | APP0050381           | End dated          | 05/08/202                 | 0 05/08/2020                             | 05/08/2020                                   | ) Yes          | No      | 05/08/2020 |   |
| 5 AGENCY-146  | Belle Beauty                                                                          |                                                            | RRW-139        | Roberto                       |                                 | Fatty         | Yes Aboriginal                            | Intersex/ | 01/03/1970                                             | APP0050043           | End dated          | 05/08/202                 | 0 05/08/2020                             | 05/08/2020                                   | ) Yes          | No      | 05/08/2020 |   |
| 6 AGENCY-146  | Belle Beauty                                                                          | REF-2222                                                   | RRW-141        | Orange                        |                                 | Curacao       | Yes Both                                  | Female    | 01/06/1955                                             | WWC0051219V          | Engaged            | 05/08/202                 | 0 04/09/2020                             | )                                            | No             | No      | 15/09/2020 |   |
| 7 AGENCY-146  | Belle Beauty                                                                          | SAP-ID: 579                                                | RRW-166        | Oratorio                      |                                 | Bavmorda      | Yes Both                                  | Female    | 01/12/1952                                             | APP0050680           | Engaged            | 22/09/2020                | 0 23/09/2020                             | )                                            | No             | No      | 22/09/2020 |   |
| 8 AGENCY-146  | Belle Beauty                                                                          |                                                            | RRW-93         | Gary                          |                                 | Night         | No                                        | Male      | 10/10/1954                                             | APP0051639           | End dated          | 22/06/202                 | 0 05/08/2020                             | 06/08/2020                                   | ) Yes          | No      | 24/06/2020 |   |
| 9 AGENCY-146  | Belle Beauty                                                                          |                                                            | RRW-98         | Jim                           |                                 | Jones         | Yes Aboriginal                            | Intersex/ | 01/01/1990                                             | APP0051767           | End dated          | 23/06/2020                | 0 24/06/2020                             | 0 01/08/2020                                 | ) Yes          | No      | 23/06/2020 |   |
| 10 AGENCY-146 | Belle Beauty                                                                          |                                                            | RWBC-104       | Levi                          |                                 | Leroy         | Yes Both                                  | Female    | 09/03/1952                                             | WWC0050810E          |                    |                           |                                          |                                              | No             | No      |            |   |
| 11 AGENCY-146 | Belle Beauty                                                                          |                                                            | RWBC-63        | Roberto                       |                                 | Fatty         | Yes Aboriginal                            | Intersex/ | 01/03/1970                                             | APP0050043           | End dated          | 23/06/2020                | 0 01/06/2018                             | 3 29/08/2018                                 | B No           | No      | 23/06/2020 |   |
| 12 AGENCY-146 | Belle Beauty                                                                          |                                                            | RWBC-78        | Frank                         |                                 | Honeydew      | Yes Aboriginal                            | Male      | 02/02/1920                                             | WWC0051216E          | End dated          | 25/06/202                 | 0 04/06/2020                             | 12/07/2020                                   | 0 No           | No      | 25/06/2020 |   |
| 13 AGENCY-146 | Belle Beauty                                                                          | Ref-123                                                    | RWBC-80        | Mason                         |                                 | Laurent       | Unknown                                   | Female    | 09/06/1952                                             | WWC0050277E          | Engaged            | 26/06/202                 | 0 15/09/2020                             | )                                            | No             | No      | 16/09/2020 |   |
| 14 AGENCY-146 | Belle Beauty                                                                          |                                                            | RWBC-84        | Wendy                         | Maureen                         | Van Straten   | Unknown                                   | Female    | 18/11/1972                                             | APP0050381           | End dated          | 30/06/2020                | 0 15/11/2015                             | 6 04/08/2016                                 | 5 Yes          | No      | 30/06/2020 |   |
| 15 AGENCY-146 | Relle Reauty                                                                          |                                                            | RWF-37         | 7ara                          |                                 | Brown         | No                                        | Female    | 09/01/1980                                             | APP0051897           | End dated          |                           | 18/06/2014                               | 15/06/2019                                   | 5 Yes          | Yes     | 23/06/2020 |   |

# **Report Definitions**

#### Workers report

A workers report is a comprehensive list of all individuals entered by the agency. It includes currently engaged & end-dated workers, not engaged applicants, in-progress applications & closed applications / entries due to no consent or response received.

Note: Report only includes most recent engagement details. Historical engagement details can only be viewed via the Worker Record screen.

| Data Field Name       | Definition                                                                     |
|-----------------------|--------------------------------------------------------------------------------|
| AgencyID              | System-assigned agency ID on the Register, unique for every agency             |
| Agency name           | Agency name                                                                    |
| Agency ref            | Agency reference for worker record                                             |
| Worker ref #          | System-assigned worker ID number, unique for every worker record               |
| First name            | First name                                                                     |
| Middle name           | Middle name                                                                    |
| Last name             | Last name                                                                      |
| ATSI                  | Yes Aboriginal / Yes Torres Strait Islander / Yes Both / No / Unknown          |
| Gender                | Male / Female / X (Indeterminate/ Intersex/ Unspecified)                       |
| DOB                   | Date of birth                                                                  |
| WWC #                 | Individual's WWC number. Note: This could be WWC or APP number                 |
| Outcome               | Engaged / Not Engaged / End Dated / <blank></blank>                            |
| (Engagement status)   | <blank>: Cannot be blank if end-dated</blank>                                  |
| Consent Received Date | Request for consent – consent received date                                    |
|                       | Where it is a worker application, then this date is the Application start date |
| Start date            | Engagement start date                                                          |
|                       | If Outcome is "Not Engaged", the start date is the <b>Decision Date</b>        |
| End date              | Engagement end date<br><blank> means still a current engagement</blank>        |
| Labour Hire           | Labour hire status on worker record on Register (at time report was run)       |

| IsContactAgency<br>(Contact agency flag) | Yes / No<br>Indicates if agency has information to share (Other Agency Check). If engagement is current, defaults<br>to No (but OAC is mandatory) |
|------------------------------------------|----------------------------------------------------------------------------------------------------|
| Deceased flag                            | Yes / No<br>Yes = Individual marked as deceased (on Register)<br>No = Individual not marked as deceased (on Register)                             |
| Decision entry date                      | Date the agency determined to either engage or not engage the worker                                                                              |
| Case status                              | Stage or step the work item is at; useful to see why a case is closed / resolved. Refer to case status table below.                               |

| Case Status             | Meaning                                                                                                 |
|-------------------------|----------------------------------------------------------------------------------------------------|
| Pending-Capture App     | Worker application awaiting completion                                                                  |
| Pending Indiv Consent   | Back capture / worker application with request for consent sent, waiting for reply from individual      |
| Pending-Restore App     | Worker application completed with decision "not engaged". This item can be restored within 12 months    |
| Pending-Submission      | Back capture worker entry awaiting completion                                                           |
| Resolved-Completed      | Back capture or worker application completed with "engaged" status                                      |
| Resolved-DataEntryError | Work item was marked as "Data Entry Error"                                                              |
| Resolved-No Consent     | Work item closed automatically by system due to "No" consent received from individual                   |
| Resolved-NoResponse     | Work item closed automatically by system due to not receiving reply to request for consent after 5 days |
| Resolved-Withdraw       | Work item withdrawn by user                                                                             |

| A        |        | В             | С         | D       | E       | F        | G         | Н        | I                 | J        | K             | L                          | М            | N            | 0          | Р        | Q       | R        | S           | Т                  |
|----------|--------|---------------|-----------|---------|---------|----------|-----------|----------|-------------------|----------|---------------|----------------------------|--------------|--------------|------------|----------|---------|----------|-------------|--------------------|
|          |        |               | Agency    | Worker  | First   | Middle   | Last      |          |                   |          |               | Engagement                 | ConsentRe    | Engagement   | Engagement | t Labour | Contact | Deceas   | Decision    |                    |
| Agencyl  | D 💌 A  | Agency name 💌 | r ref 🛛 🔻 | ref #   | name 💌  | name 💌   | name 💌    | ATSI     | 🛛 Gender 🖉 🔽      | DOB      | - WWC #       | <ul> <li>status</li> </ul> | • ceivedDa • | start date 💌 | end date 💌 | hire 💌   | agenc 🔻 | ed fla 🔻 | entry dat 💌 | Case status 🔹      |
| AGENCY   | -160 H | Happy agency  |           | RRW-145 | Darren  |          | Jones     | No       | Female            | 01/01/19 | 45 APP0051990 |                            |              |              |            | No       | No      | No       |             | Resolved-Completed |
| AGENCY   | -160 H | Happy agency  |           | RRW-148 | Frank   |          | Honeyd    | Unknown  | X (Indeterminate/ | 02/02/19 | 20 WWC0051216 | iΕ                         |              |              |            | No       | No      | No       |             | Resolved-Completed |
| AGENCY   | -160 H | Happy agency  |           | RRW-151 | Damian  |          | Franklin  | No       | Female            | 01/05/19 | 36 WWC0051125 | E                          |              |              |            | No       | No      | No       |             | Resolved-Completed |
| AGENCY   | -160 H | Happy agency  |           | RRW-153 | Test    | Michelle | Chen      | Yes      | X (Indeterminate/ | 14/02/19 | 51 WWC0050002 | E Engaged                  | 04/09/2020   | 03/05/2021   |            | No       | No      | No       | 05/11/2020  | Resolved-Completed |
| AGENCY   | -160 H | Happy agency  |           | RRW-159 | Jemima  |          | Fisher    | No       | Female            | 10/10/19 | 37 APP0051556 |                            |              |              |            | No       | No      | No       |             | Resolved-Completed |
| AGENCY   | -160 H | Happy agency  | Test ind- | RRW-168 | Mikrul  |          | Gauldur   | Yes Both | X (Indeterminate/ | 01/01/19 | 30 APP0050407 | End dated                  | 24/09/2020   | 06/11/2020   | 15/02/2021 | L Yes    | Yes     | No       | 24/09/2020  | Resolved-Completed |
| AGENCY   | -160 H | Happy agency  |           | RRW-187 | Mason   |          | Laurent   | No       | Female            | 09/06/19 | 52 WWC005027  | E Engaged                  | 13/10/2020   | 20/02/2022   |            | No       | No      | No       | 13/10/2020  | Resolved-Completed |
| AGENCY   | -160 H | Happy agency  |           | RRW-202 | Kimmy   |          | Horton    | No       | Female            | 12/06/19 | 78 APP0051669 | Engaged                    | 04/11/2020   | 13/02/2022   |            | No       | No      | No       | 04/11/2020  | Resolved-Completed |
| ) AGENCY | -160 H | Happy agency  | 12_yy7&   | RRW-209 | Cross   |          | Word      | Unknown  | X (Indeterminate/ | 10/10/19 | 38 WWC0051218 | Engaged                    | 19/11/2020   | 08/08/2021   |            | No       | No      | No       | 19/11/2020  | Resolved-Completed |
| L AGENCY | -160 H | Happy agency  | Нарру-    | RWBC-   | Don     |          | Jackson   | Yes      | Female            | 21/05/19 | 35 APP0051987 | Engaged                    | 15/09/2020   | 21/08/2021   |            | Yes      | No      | No       | 15/09/2020  | Resolved-Completed |
| AGENCY   | -160 H | Happy agency  | test      | RWBC-   | John    |          | Casefou   | No       | Male              | 10/10/19 | 77 APP0051536 | Engaged                    | 02/10/2020   | 01/02/2022   |            | Yes      | No      | No       | 02/10/2020  | Resolved-Completed |
| 3 AGENCY | -160 H | Happy agency  | testing_a | RWBC-   | Brian   |          | Murphy    | Yes Both | X (Indeterminate/ | 01/01/19 | 30 APP0051986 | End dated                  | 27/10/2020   | 13/07/2021   | 01/03/2022 | 2 No     | Yes     | No       |             | Resolved-Completed |
| AGENCY   | -160 H | Happy agency  |           | RWBC-   | Maria   | Kent     | Ricci     | No       | Female            | 15/03/19 | 79 APP0050046 | Engaged                    | 08/12/2021   | 13/12/2021   |            | Yes      | No      | No       | 08/12/2021  | Resolved-Completed |
| 5 AGENCY | -160 H | Happy agency  |           | RWBC-   | Michael |          | Extractio | No       | Female            | 10/10/19 | 56 APP0051436 |                            | 10/02/2022   |              |            | No       | No      | No       |             | Pending-Submission |
| 5 AGENCY | -160 H | Happy agency  |           | RWBC-90 | Orange  |          | Curacao   | Yes Both | Female            | 01/06/19 | 55 WWC0051219 | )                          |              |              |            | No       | No      | No       |             | Resolved-Completed |
| AGENCY   | -160 H | Happy agency  |           | RWBC-92 | Hunter  |          | Bernard   | Yes      | Male              | 01/01/19 | 31 WWC0050809 | E                          |              |              |            | No       | No      | No       |             | Resolved-Completed |
| 3 AGENCY | -160 H | Happy agency  |           | RWBC-93 | Ringo   |          | Dos       | Yes      | X (Indeterminate/ | 07/07/20 | 00 WWC0051205 | Ε                          |              |              |            | No       | No      | No       |             | Resolved-Completed |
| AGENCY   | -160 H | Happy agency  |           | RWBC-94 | James   | Test     | Testingt  | Yes      | Male              | 01/08/19 | 56 APP0052019 | Engaged                    | 07/09/2020   | 24/10/2021   |            | Yes      | No      | No       |             | Resolved-Completed |
| ) AGENCY | -160 H | Happy agency  |           | RWBC-97 | Anton   | Mikhail  | Doucovi   | Yes Both | Male              | 29/01/19 | 59 WWC0050986 | iE Engaged                 | 15/09/2020   | 20/02/2022   |            | No       | No      | No       |             | Resolved-Completed |

## Workers associations report

A workers associations report shows individuals with an association with agency and its total association count.

Total Assoc. Count = Agency's own association (current or end-dated) + Other agencies association (current and end-dated)

Note: The exported report only shows the association count, i.e., no agency identification details. However, the screen version allows user to click into a row to view associated agency details for reference.

| Data Field Name    | Definition                                                                                                    |
|--------------------|----------------------------------------------------------------------------------------------------|
| First name         | First name                                                                                                    |
| Middle name        | Middle name                                                                                                    |
| Last name          | Last name                                                                                                    |
| ATSI               | Yes Aboriginal / Yes Torres Strait Islander / Yes Both / No / Unknown                                                          |
| Gender             | Male / Female X (Indeterminate/ Intersex/ Unspecified)                                                                         |
| DOB                | Date of birth                                                                                                    |
| WWC #              | Individual's WWCC number. Note: This could be WWC or APP number                                                                |
| Total Associations | Total Count = Agency's own association (current or end-dated) <b>plus</b><br>Other agencies association (current or end-dated) |

| First name | Middle<br>name | Last name  | ATSI           | Gender                                         | DOB        | WWC #       | Total<br>Associations |
|------------|----------------|------------|----------------|------------------------------------------------|------------|-------------|-----------------------|
| Anthony    |                | Douchkov   | Yes Aboriginal | X (Indeterminate/<br>Intersex/<br>Unspecified) | 29/01/1959 | WWC0050986E | 3                     |
| Dianne     | Margaret       | Derrett    | Yes Both       | Female                                         | 18/05/1982 | APP0051631  | 2                     |
| Mason      |                | Laurent    | Unknown        | Female                                         | 09/06/1952 | WWC0050277E | 3                     |
| Mikrul     |                | Gauldurson | Yes Aboriginal | Male                                           | 01/01/1980 | APP0050407  | 2                     |
| Ringo      |                | Dos        | Unknown        | X (Indeterminate/<br>Intersex/<br>Unspecified) | 07/07/2000 | WWC0051205E | 3                     |
| Ted        |                | Michaels   | No             | Male                                           | 01/02/1990 | APP0051798  | 1                     |

#### How to view associated agency record

1. On the Workers association report screen, click on the specific worker record (any part of the row).

| RCWR - Workers associations                                    |          |  |               |                  |                     |             |                        |  |  |  |  |
|----------------------------------------------------------------|----------|--|---------------|------------------|---------------------|-------------|------------------------|--|--|--|--|
|                                                                |          |  |               |                  |                     | Ge          | enerated on 24/03/2021 |  |  |  |  |
| Agency name Belle Beauty      Apply filters      Clear filters |          |  | ATEL          | Gander           | 208                 | W04/C #     |                        |  |  |  |  |
| Brian                                                          | Murphy   |  | Unknown       | Male             | 01/01/1980          | APP0051986  | Total Associations     |  |  |  |  |
| Frank                                                          | Honeydew |  | Unknown       | X (Indeterminate | e/ Inter 02/02/1920 | WWC0051216E | 2                      |  |  |  |  |
| Gary                                                           | Night    |  | No            | Male             | 10/10/1954          | APP0051639  | 3                      |  |  |  |  |
| Jim                                                            | Jones    |  | No Aboriginal | X (Indeterminate | e/ Inter 01/01/1990 | APP0051767  | 4                      |  |  |  |  |
| 1/2                                                            |          |  | V D-+-        | Foresto.         | 10/06/1079          | ADD0051670  | 2                      |  |  |  |  |

2. Another screen (below) will appear, listing all associated agency for the specific worker and their engagement details (start date, end date, contact agency flag).

E.g. For worker Frank Honeydew, these are the **two** associated agencies and their engagement details.

| RCWR - Workers with association report                                                                                     |                            |                               |                               |                               |                     |                     |  |  |  |  |  |  |
|----------------------------------------------------------------------------------------------------|----------------------------|-------------------------------|-------------------------------|-------------------------------|---------------------|---------------------|--|--|--|--|--|--|
| Generated on 24/03/20                                                                                                    |                            |                               |                               |                               |                     |                     |  |  |  |  |  |  |
| RCWR – Workers associations > Frank•Empty•Honeydew•Unknown•X (Indeterminate/ Intersex/ Unspecified)•02/02/1920•WWC0051216E |                            |                               |                               |                               |                     |                     |  |  |  |  |  |  |
| Displaying 2 records                                                                                                    | s                          | npty-noneyaen-onknown         | A (indeterminate/ intersex/ e | nispecifica)-02/02/1920-00000 | 1210                |                     |  |  |  |  |  |  |
| Displaying 2 records                                                                                                    | S Agency name              | Worker name                   | Engagement status             | Engagement Start date         | Engagement end date | Contact agency flag |  |  |  |  |  |  |
| Agency ID<br>AGENCY-146                                                                                                    | S Agency name Belle Beauty | Worker name<br>Frank Honeydew | Engagement status             | Engagement Start date         | Engagement end date | Contact agency flag |  |  |  |  |  |  |

# Reportable Allegations report

A Reportable Allegations report is a list of all reportable allegation records lodged by agency and related worker information.

| Data Field Name                 | Definition                                                                                                    |
|---------------------------------|----------------------------------------------------------------------------------------------------|
| Agency ID                       | System-assigned agency ID on the Register, unique for every agency                                                           |
| Agency name                     | Agency name                                                                                                    |
| Agency ref                      | Agency reference for worker record                                                                                           |
| RCWR allegation ID              | System-assigned reportable allegation (RA) record ID; RRRA-xxxx                                                              |
| Labour hire at Allegation       | Labour hire status for worker at the time RA record was lodged (created).<br>Values can only be Yes / No                     |
| Worker ref #                    | System-assigned worker ID number, unique for every worker record                                                             |
| Engagement status               | Engaged / End dated                                                                                                    |
| Labour hire at Worker<br>Record | Labour hire status on worker record on Register (at time report was run).<br>Values can only be Yes / No                     |
| First name                      | First name                                                                                                    |
| Middle name                     | Middle name                                                                                                    |
| Last name                       | Last name                                                                                                    |
| Date of birth                   | Date of birth                                                                                                    |
| WWC #                           | Individual's WWCC number Note: This could be WWC or APP number                                                               |
| Allegation type                 | Class or Kind / Reportable to the Children's Guardian                                                                        |
| Allegation date                 | Reportable allegation date; i.e. date HRE was made aware of the allegation                                                   |
| Allegation status               | New / Current / Finalise - No Record / Finalise - Contact Agency. Refer to table below for meaning of each Allegation Status |
| Allegation entered on           | Reportable allegation data entry date                                                                                        |
| Case status                     | System case status used in conjunction with allegation status to determine the stage of an RA record                         |
| Last updated by                 | Reportable allegation record last updated by                                                                                 |
| Last updated on                 | Reportable allegation record last updated by                                                                                 |

| Allegation Status                                  | Case Status                | Meaning                                                                                                    |
|----------------------------------------------------|----------------------------|----------------------------------------------------------------------------------------------------|
| New                                                | Pending-HRE<br>Pending-RCD | Newly entered RA record, item with HRE or RCD & waiting for approval                                                                                                    |
| New                                                | Resolved-Rejected          | Newly entered RA record, rejected by HRE and / or RCD                                                                                                    |
| Current                                            | Pending-Finalisation       | RA is approved and now current and will appear on Register (included in RA count). The RA matter is being investigated and waiting to be finalised                                                                 |
| Current                                            | Pending-Final HRE          | RA is current. Finalisation of RA has occurred and sent to HRE for approval                                                                                                    |
| Finalise – Contact Agency                          | Resolved-Completed         | RA is finalised (approved), no pending action                                                                                                    |
| Finalised – No Record                              |                            |                                                                                                    |
| Finalise – Contact Agency<br>Finalised – No Record | Pending-Final HRE          | RA is finalised (approved). Change to new finalisation <status> has occurred &amp; sent to HRE for approval. E.g., Change status from Finalised – Contact Agency to Finalised – No record (or vice versa)</status> |

| А           | В            | с          | D          | Е       | F          | G          | н                          | 1                               | J        | К             | L          | м             | Ν                                     | 0          | Р                           | Q                             | R                    | S                 | Т          |
|-------------|--------------|------------|------------|---------|------------|------------|----------------------------|---------------------------------|----------|---------------|------------|---------------|---------------------------------------|------------|-----------------------------|-------------------------------|----------------------|-------------------|------------|
|             |              |            |            | Labour  |            |            | Labour                     |                                 |          |               |            |               |                                       |            |                             |                               |                      |                   |            |
|             |              |            | RCWR       | hire at |            |            | hire on                    |                                 |          |               |            |               |                                       |            |                             |                               |                      |                   | Last       |
| _           |              | Agency     | allegation | Allegat | Worker ref | Engagement | Worker                     |                                 | Middle   |               | Date of    |               |                                       | Allegation |                             | Allegation                    |                      |                   | updated    |
| Agency ID 👻 | Agency nan 👻 | ref 🛛 👻    | ID 👻       | ion 💌   | # *        | Status     | <ul> <li>Record</li> </ul> | <ul> <li>First nam(*</li> </ul> | name 💌   | 🖞 Last name 👻 | birth 💌    | WWC#          | Allegation type                       | date 1     | Allegation status           | <ul> <li>entered c</li> </ul> | Case status          | Last updated by   | on 💌       |
| AGENCY-160  | Happy agency | test       | RRRA-323   | Yes     | RWBC-110   | Engaged    | Yes                        | John                            |          | Casefour      | 10/10/1977 | APP0051536    | Reportable to the Children's Guardian | 02/02/202  | 2 Finalise - Contact Agency | 04/02/2022                    | Resolved-Completed   | Holly Happyheadre | 04/02/2022 |
| AGENCY-160  | Happy agency | test       | RRRA-322   | Yes     | RWBC-110   | Engaged    | Yes                        | John                            |          | Casefour      | 10/10/1977 | APP0051536    | Class or Kind                         | 02/02/202  | 2 Finalise - Contact Agency | 04/02/2022                    | Resolved-Completed   | Holly Happyheadre | 04/02/2022 |
| AGENCY-160  | Happy agency | test       | RRRA-324   | Yes     | RWBC-110   | Engaged    | Yes                        | John                            |          | Casefour      | 10/10/1977 | APP0051536    | Class or Kind                         | 04/02/202  | 2 Finalise - No Record      | 04/02/2022                    | Resolved-Completed   | Holly Happyheadre | 04/02/2022 |
| AGENCY-160  | Happy agency | test       | RRRA-325   | Yes     | RWBC-110   | Engaged    | Yes                        | John                            |          | Casefour      | 10/10/1977 | APP0051536    | Reportable to the Children's Guardian | 04/02/202  | 2 Finalise - No Record      | 04/02/2022                    | Resolved-Completed   | Holly Happyheadre | 04/02/2022 |
| AGENCY-160  | Happy agency |            | RRRA-316   | Yes     | RWBC-94    | Engaged    | Yes                        | James                           | Test     | Testington    | 01/08/1956 | 5 APP0052019  | Class or Kind                         | 05/01/202  | 2 Current                   | 04/02/2022                    | Pending-Final HRE    | murimbidgee       | 04/02/2022 |
| AGENCY-160  | Happy agency |            | RRRA-175   | No      | RWBC-97    | Engaged    | No                         | Anton                           | Mikhail  | Doucovic      | 29/01/1959 | WWC0050986E   | Reportable to the Children's Guardian | 09/08/202  | L Contact OCG               | 04/02/2022                    | Contact OCG          | Hemanya Rogan     | 04/02/2022 |
| AGENCY-160  | Happy agency | 12_yy7&&   | RRRA-321   | No      | RRW-209    | Engaged    | No                         | Cross                           |          | Word          | 10/10/1988 | 8 WWC0051218V | Reportable to the Children's Guardian | 03/02/202  | 2 Finalise - Contact Agency | 04/02/2022                    | Resolved-Completed   | Hemanya Rogan     | 04/02/2022 |
| AGENCY-160  | Happy agency | 12_yy7&&   | RRRA-318   | No      | RRW-209    | Engaged    | No                         | Cross                           |          | Word          | 10/10/1988 | 8 WWC0051218V | Class or Kind                         | 18/01/202  | 2 Finalise - No Record      | 04/02/2022                    | Resolved-Completed   | Hemanya Rogan     | 04/02/2022 |
| AGENCY-160  | Happy agency | 12_yy7&&   | RRRA-320   | No      | RRW-209    | Engaged    | No                         | Cross                           |          | Word          | 10/10/1988 | 8 WWC0051218V | Class or Kind                         | 03/02/202  | 2 New                       | 04/02/2022                    | Pending-HRE Approval | Hemanya Rogan     | 04/02/2022 |
| AGENCY-160  | Happy agency |            | RRRA-319   | No      | RRW-153    | Engaged    | No                         | Test                            | Michelle | Chen          | 14/02/1951 | WWC0050002E   | Reportable to the Children's Guardian | 12/01/202  | 2 New                       | 25/01/2022                    | Pending-RCD Approval | Holly Happyheadre | 25/01/2022 |
| AGENCY-160  | Happy agency |            | RRRA-172   | No      | RRW-153    | Engaged    | No                         | Test                            | Michelle | Chen          | 14/02/1951 | WWC0050002E   | Reportable to the Children's Guardian | 01/07/202  | L New                       | 25/01/2022                    | Pending-RCD Approval | Holly Happyheadre | 25/01/2022 |
| AGENCY-160  | Happy agency | testing_ad | RRRA-304   | No      | RWBC-117   | End dated  | No                         | Brian                           |          | Murphy        | 01/01/1980 | APP0051986    | Class or Kind                         | 01/12/202  | L Contact OCG               | 17/12/2021                    | Contact OCG          | Hemanya Rogan     | 23/12/2021 |
| AGENCY-160  | Happy agency | testing_ad | RRRA-312   | No      | RWBC-117   | End dated  | No                         | Brian                           |          | Murphy        | 01/01/1980 | APP0051986    | Reportable to the Children's Guardian | 21/12/202  | L Contact OCG               | 23/12/2021                    | Contact OCG          | Hemanya Rogan     | 23/12/2021 |
| AGENCY-160  | Happy agency | Happy-04   | RRRA-308   | Yes     | RWBC-100   | Engaged    | Yes                        | Don                             |          | Jackson       | 21/05/1985 | 5 APP0051987  | Reportable to the Children's Guardian | 14/12/202  | L Contact OCG               | 21/12/2021                    | Contact OCG          | Hemanya Rogan     | 23/12/2021 |
| AGENCY-160  | Happy agency |            | RRRA-307   | No      | RWBC-208   | Engaged    | Yes                        | Maria                           | Kent     | Ricci         | 15/03/1979 | APP0050046    | Reportable to the Children's Guardian | 12/12/202  | L Finalise - No Record      | 21/12/2021                    | Pending-Final HRE    | murimbidgee       | 21/12/2021 |
| AGENCY-160  | Happy agency | Happy-04   | RRRA-282   | No      | RWBC-100   | Engaged    | Yes                        | Don                             |          | Jackson       | 21/05/1985 | APP0051987    | Reportable to the Children's Guardian | 17/11/202  | L Finalise - No Record      | 21/12/2021                    | Resolved-Completed   | Holly Happyheadre | 21/12/2021 |

# Agency users report

An agency users report contains agency user accounts, current and end-dated (disabled) roles.

| Data Field Name    | Definition                                                                                                    |
|--------------------|----------------------------------------------------------------------------------------------------|
| Agency ID          | System-assigned agency ID on the Register, unique for every agency                                                                                                    |
| Agency name        | Agency name                                                                                                    |
| First name         | First Name                                                                                                    |
| Last name          | Last Name                                                                                                    |
| Email              | Email address                                                                                                    |
| Phone number       | Phone number                                                                                                    |
| User name          | System-assigned username, unique for every user account                                                                                                    |
| Role               | Access level to specific functions. Roles can be: Primary Administrator / General Administrator / Head of Relevant Entity / Reportable Allegation Officer / General Users / Read-Only User (General) <b>Note: Refer to User Role Matrix in Guidance Material</b> |
| Start date         | Account create date                                                                                                    |
| End date           | Account end date                                                                                                    |
| Date of last login | Date of last login                                                                                                    |
| Last updated by    | User who last edited this account (including user resetting own password)                                                                                                    |
| Last updated on    | Date time this account was last edited (including user resetting own password)                                                                                                    |

| Agency ID 1 | Agency name  | First name  | Last name           | Email                                 | Phone number | <ul> <li>User name</li> </ul> | ▼ Role                        |            | End date 3 | Date of last login | Last updated by            | ▼ Last updated on ▼ |
|-------------|--------------|-------------|---------------------|---------------------------------------|--------------|-------------------------------|-------------------------------|------------|------------|--------------------|----------------------------|---------------------|
| AGENCY-160  | Happy agency | Helen       | Gadminhappy         | hemanya.rogan@kidsguardian.nsw.gov.au | 2343534645   | RRA0160-gadminhappyh          | General Administrator         | 28/10/2020 |            | 28/10/2020         | helen gadminhappy          | 28/10/2020          |
| AGENCY-160  | Happy agency | sam         | gahappy             | eunice.tai@kidsguardian.nsw.gov.au    | 0411111111   | RRA0160-gahappys              | General Administrator         | 03/08/2020 |            | 11/11/2020         | sam gahappy                | 11/11/2020          |
| AGENCY-160  | Happy agency | Test-usr    | GA-happy-test'chars | hemanya.rogan@kidsguardian.nsw.gov.au | 7621751932   | RRA0160-gahappytestcharst     | General Administrator         | 17/08/2020 |            |                    | Hemanya Rogan (super all)  | 17/08/2020          |
| AGENCY-160  | Happy agency | shelly      | guhappy             | hemanya.rogan@kidsguardian.nsw.gov.au | 041111111    | RRA0160-guhappys              | General Users                 | 04/08/2020 |            | 26/10/2020         | shelly guhappy             | 04/08/2020          |
| AGENCY-160  | Happy agency | shelly      | guhappy             | hemanyarogan@y7mail.com               | 4353466543   | RRA0160-guhappys1             | General Administrator         | 14/08/2020 |            |                    | test-two gu-happyspecchars | 17/08/2020          |
| AGENCY-160  | Happy agency | Test-two    | Gu-happyspecchars   | hemanya.rogan@kidsguardian.nsw.gov.au | 3423534645   | RRA0160-guhappyspeccharst     | General Administrator         | 17/08/2020 |            | 05/11/2020         | test-two gu-happyspecchars | 17/08/2020          |
| AGENCY-160  | Happy agency | Holly       | Happyheadre         | hemanya.rogan@kidsguardian.nsw.gov.au | 3243252345   | RRA0160-happyheadreh          | Head of Relevant Entity       | 28/10/2020 |            | 04/11/2020         | holly happyheadre          | 28/10/2020          |
| AGENCY-160  | Happy agency | Helen       | Happypathree        | hemanya.rogan@kidsguardian.nsw.gov.au | 2132423425   | RRA0160-happypathreeh         | Primary Administrator         | 28/10/2020 | 30/10/202  | 0 30/10/2020       | hemanya paresihappy        | 30/10/2020          |
| AGENCY-160  | Happy agency | tilly       | hrehappy            | hemanya.rogan@kidsguardian.nsw.gov.au | 0422222222   | RRA0160-hrehappyt             | Head of Relevant Entity       | 04/08/2020 | 28/10/202  | 0 28/10/2020       | hemanya paresihappy        | 28/10/2020          |
| AGENCY-160  | Happy agency | change name | hrehappytwochange   | hemanya.rogan@kidsguardian.nsw.gov.au | 042222322    | RRA0160-hrehappytwot          | Read-Only User (General)      | 04/08/2020 |            | 14/08/2020         | sam gahappy                | 14/08/2020          |
| AGENCY-160  | Happy agency | Helen       | PAhappyfour         | hemanya.rogan@kidsguardian.nsw.gov.au | 2132143254   | RRA0160-pahappyfourh          | Primary Administrator         | 30/10/2020 |            | 09/11/2020         | helen pahappyfour          | 30/10/2020          |
| AGENCY-160  | Happy agency | hemanya     | paresihappy         | hemanya.rogan@kidsguardian.nsw.gov.au | 0411111999   | RRA0160-paresihappyh          | Primary Administrator         | 09/07/2020 |            | 30/10/2020         | helen happypathree         | 28/10/2020          |
| AGENCY-160  | Happy agency | sally       | raohappy            | hemanya.rogan@kidsguardian.nsw.gov.au | 0976213624   | RRA0160-raohappys             | Reportable Allegation Officer | 14/08/2020 |            | 28/10/2020         | sally raohappy             | 14/08/2020          |
| AGENCY-160  | Happy agency | tammy       | readonlyguhappy     | hemanya.rogan@kidsguardian.nsw.gov.au | 2423432543   | RRA0160-readonlyguhappyt      | Read-Only User (General)      | 14/08/2020 |            | 03/11/2020         | tammy readonlyguhappy      | 14/08/2020          |
| AGENCY-160  | Happy agency | GA          | Sowmya              | sowmya.thota@areteanstech.com         | 9879879878   | RRA0160-sowmyag               | General Administrator         | 19/10/2020 |            | 19/10/2020         | ) ga sowmya                | 19/10/2020          |
| AGENCY-160  | Happy agency | helen       | twoparesihappy      | hemanyarogan@y7mail.com               | 0411111111   | RRA0160-twoparesihappyh       | Primary Administrator         | 30/07/2020 | 28/10/202  | 0 14/08/2020       | hemanya paresihappy        | 28/10/2020          |

# Probity checks report

A probity checks report contains worker probity check assessment outcomes and dates, including WWCC details.

| Data Field Name    | Definition                                                                             |
|--------------------|----------------------------------------------------------------------------------------|
| Agency ID          | System-assigned agency ID on the Register, unique for every agency                     |
| Agency name        | Agency name                                                                            |
| Agency ref         | Agency reference for worker record                                                     |
| Worker ref #       | System-assigned worker ID number, unique for every worker record                       |
| First name         | First name                                                                             |
| Middle name        | Middle name                                                                            |
| Last name          | Last name                                                                              |
| Engagement status  | Engaged / End dated / Not engaged                                                      |
| Assessment name    | Nationwide Criminal Record Check (NPC) / Other Agency Check / Community Services Check |
| Assessment date    | Assessment date / <blank></blank>                                                      |
| Assessment outcome | Satisfactory / Unsatisfactory / <blank></blank>                                        |
| WWC #              | Individual's WWCC number                                                               |
|                    |                                                                                        |
| www.status         |                                                                                        |
|                    | BARRED / EXPIRED / CLOSED                                                              |
| WWC expiry date    | WWCC expiry date                                                                       |

#### Sample exported Excel report screenshot

| Agency ID  | Agency name  | Agency ref    | ▼ Worker ref# | ▼ First name 3 | Middle name | Last name  | Engagement status |                                        | <br>Assessment date | Assessment outcome | wwc#        | ▼ WWC status            | ▼ WWC exp | iry date 💌 |
|------------|--------------|---------------|---------------|----------------|-------------|------------|-------------------|----------------------------------------|---------------------|--------------------|-------------|-------------------------|-----------|------------|
| AGENCY-160 | Happy agency |               | RRW-146       | Hank           |             | Hygge      | End dated         | Nationwide Criminal Record Check (NPC) | 31/08/20            | 20 Satisfactory    | WWC0051213V | CLEARED                 |           | 19/06/2025 |
| AGENCY-160 | Happy agency |               | RRW-146       | Hank           |             | Hygge      | End dated         | Other Agency Check                     | 31/08/20            | 20 Satisfactory    | WWC0051213V | CLEARED                 |           | 19/06/2025 |
| AGENCY-160 | Happy agency |               | RRW-146       | Hank           |             | Hygge      | End dated         | Community Services Check               | 17/08/20            | 20 Satisfactory    | WWC0051213V | CLEARED                 |           | 19/06/2025 |
| AGENCY-160 | Happy agency | Word-1Restore | RRW-147       | Cross          |             | Word       | End dated         | Nationwide Criminal Record Check (NPC) | 06/10/20            | 20 Satisfactory    | WWC0051218V | CLEARED                 |           | 19/06/2025 |
| AGENCY-160 | Happy agency | Word-1Restore | RRW-147       | Cross          |             | Word       | End dated         | Other Agency Check                     | 12/10/20            | 20 Satisfactory    | WWC0051218V | CLEARED                 |           | 19/06/2025 |
| AGENCY-160 | Happy agency | Word-1Restore | RRW-147       | Cross          |             | Word       | End dated         | Community Services Check               | 01/11/20            | 20 Satisfactory    | WWC0051218V | CLEARED                 |           | 19/06/2025 |
| AGENCY-160 | Happy agency | Happy-04      | RWBC-100      | Don            |             | Jackson    | End dated         | Nationwide Criminal Record Check (NPC) | 01/09/20            | 20 Satisfactory    | APP0051987  | APPLICATION IN PROGRESS |           | 29/09/2020 |
| AGENCY-160 | Happy agency | Happy-04      | RWBC-100      | Don            |             | Jackson    | End dated         | Other Agency Check                     |                     |                    | APP0051987  | APPLICATION IN PROGRESS |           | 29/09/2020 |
| AGENCY-160 | Happy agency | Happy-04      | RWBC-100      | Don            |             | Jackson    | End dated         | Community Services Check               |                     |                    | APP0051987  | APPLICATION IN PROGRESS |           | 29/09/2020 |
| AGENCY-160 | Happy agency |               | RWBC-94       | Test           |             | Testington | End dated         | Nationwide Criminal Record Check (NPC) | 16/09/20            | 20 Satisfactory    | APP0052019  | APPLICATION IN PROGRESS |           | 15/10/2020 |
| AGENCY-160 | Happy agency |               | RWBC-94       | Test           |             | Testington | End dated         | Other Agency Check                     |                     |                    | APP0052019  | APPLICATION IN PROGRESS |           | 15/10/2020 |
| AGENCY-160 | Happy agency |               | RWBC-94       | Test           |             | Testington | End dated         | Community Services Check               | 06/10/20            | 20 Satisfactory    | APP0052019  | APPLICATION IN PROGRESS |           | 15/10/2020 |
| AGENCY-160 | Happy agency | Happy-004     | RWBC-97       | Anton          | Mikhail     | Doucovic   | Engaged           | Nationwide Criminal Record Check (NPC) | 15/09/20            | 20 Satisfactory    | WWC0050986E | CLEARED                 |           | 04/12/2022 |
| AGENCY-160 | Happy agency | Happy-004     | RWBC-97       | Anton          | Mikhail     | Doucovic   | Engaged           | Other Agency Check                     |                     |                    | WWC0050986E | CLEARED                 |           | 04/12/2022 |
| AGENCY-160 | Happy agency | Happy-004     | RWBC-97       | Anton          | Mikhail     | Doucovic   | Engaged           | Community Services Check               |                     |                    | WWC0050986E | CLEARED                 |           | 04/12/2022 |
| AGENCY-160 | Happy agency | Test ind-01   | RRW-168       | Mikrul         |             | Gauldurson | Engaged           | Nationwide Criminal Record Check (NPC) | 08/07/20            | 20 Satisfactory    | APP0050407  | APPLICATION IN PROGRESS |           | 04/11/2020 |
| AGENCY-160 | Happy agency | Test ind-01   | RRW-168       | Mikrul         |             | Gauldurson | Engaged           | Other Agency Check                     |                     |                    | APP0050407  | APPLICATION IN PROGRESS |           | 04/11/2020 |
| AGENCY-160 | Happy agency | Test ind-01   | RRW-168       | Mikrul         |             | Gauldurson | Engaged           | Community Services Check               | 01/09/20            | 20 Satisfactory    | APP0050407  | APPLICATION IN PROGRESS |           | 04/11/2020 |
| AGENCY-160 | Happy agency | test          | RWBC-110      | John           |             | Casefour   | End dated         | Nationwide Criminal Record Check (NPC) | 09/09/20            | 20 Satisfactory    | APP0051536  | APPLICATION IN PROGRESS |           | 16/10/2020 |
| AGENCY-160 | Happy agency | test          | RWBC-110      | John           |             | Casefour   | End dated         | Other Agency Check                     | 23/09/20            | 20 Satisfactory    | APP0051536  | APPLICATION IN PROGRESS |           | 16/10/2020 |
| AGENCY-160 | Happy agency | test          | RWBC-110      | John           |             | Casefour   | End dated         | Community Services Check               |                     |                    | APP0051536  | APPLICATION IN PROGRESS |           | 16/10/2020 |
| AGENCY-160 | Happy agency |               | RWBC-111      | Michael        | Lawrence    | Brown      | Engaged           | Nationwide Criminal Record Check (NPC) | 09/09/20            | 20 Satisfactory    | APP0051803  | APPLICATION IN PROGRESS |           | 12/11/2020 |
| AGENCY-160 | Happy agency |               | RWBC-111      | Michael        | Lawrence    | Brown      | Engaged           | Other Agency Check                     | 07/10/20            | 20 Satisfactory    | APP0051803  | APPLICATION IN PROGRESS |           | 12/11/2020 |
| AGENCY-160 | Happy agency |               | RWBC-111      | Michael        | Lawrence    | Brown      | Engaged           | Community Services Check               |                     |                    | APP0051803  | APPLICATION IN PROGRESS |           | 12/11/2020 |
| AGENCY-160 | Happy agency |               | RRW-187       | Mason          |             | Laurent    | End dated         | Nationwide Criminal Record Check (NPC) | 06/10/20            | 20 Satisfactory    | WWC0050277E | EXPIRED                 |           | 18/11/2020 |
| AGENCY-160 | Happy agency |               | RRW-187       | Mason          |             | Laurent    | End dated         | Other Agency Check                     | 06/10/20            | 20 Satisfactory    | WWC0050277E | EXPIRED                 |           | 18/11/2020 |
| AGENCY-160 | Happy agency |               | RRW-187       | Mason          |             | Laurent    | End dated         | Community Services Check               | 07/10/20            | 20 Satisfactory    | WWC0050277E | EXPIRED                 |           | 18/11/2020 |
| AGENCY-160 | Happy agency | barred        | RRW-161       | Dianne         | Margaret    | Derrett    | Not Engaged       | Nationwide Criminal Record Check (NPC) | 06/10/20            | 20 Satisfactory    | APP0051631  | BARRED                  |           | 04/11/2020 |
| AGENCY-160 | Happy agency | barred        | RRW-161       | Dianne         | Margaret    | Derrett    | Not Engaged       | Other Agency Check                     | 06/10/20            | 20 Satisfactory    | APP0051631  | BARRED                  |           | 04/11/2020 |
| AGENCY-160 | Happy agency | barred        | RRW-161       | Dianne         | Margaret    | Derrett    | Not Engaged       | Community Services Check               | 07/10/20            | 20 Satisfactory    | APP0051631  | BARRED                  |           | 04/11/2020 |
| AGENCY-160 | Happy agency |               | RWBC-117      | Brian          |             | Murphy     | End dated         | Nationwide Criminal Record Check (NPC) | 13/10/20            | 20 Satisfactory    | APP0051986  | APPLICATION IN PROGRESS |           | 10/11/2020 |
| AGENCY-160 | Happy agency |               | RWBC-117      | Brian          |             | Murphy     | End dated         | Other Agency Check                     |                     |                    | APP0051986  | APPLICATION IN PROGRESS |           | 10/11/2020 |

## Contact us

Any questions about this guide or the Residential Care Workers Register, please contact the Registration Systems team at <u>residential</u>-register@ocg.nsw.gov.au or (02) 8219 3888.